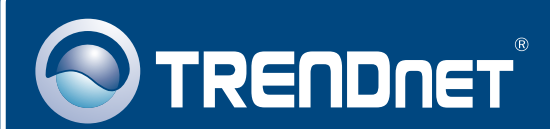

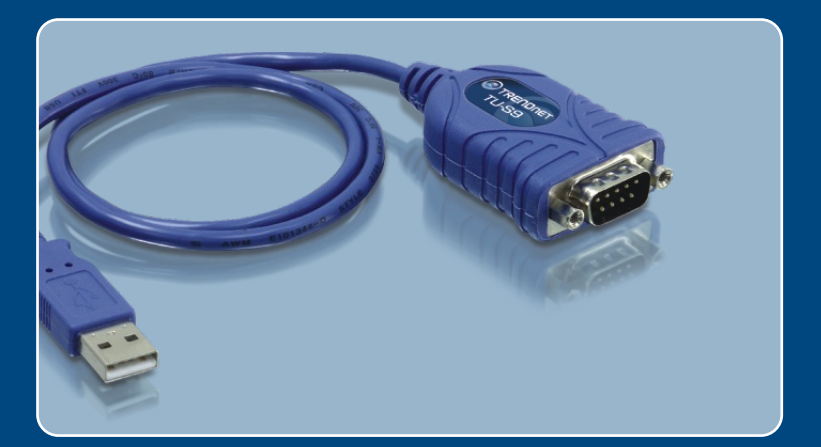

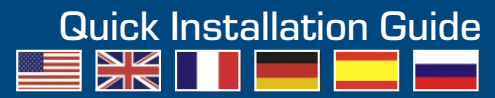

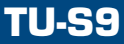

# **Table of Contents**

| Español                                            | 1      |
|----------------------------------------------------|--------|
| 1. Antes de iniciar<br>2. Instalación del Hardware | 1<br>2 |
| Troubleshooting                                    | 5      |

# 1. Antes de iniciar

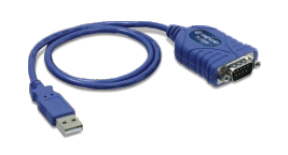

## Contenidos del paquete

- TU-S9
- Guía de instalación rápida
- CD-ROM del controlador

## Requisitos del sistema

- Unidad de CD-ROM
- PC con un puerto USB 1.1 ó 2.0 disponible
- CPU: 300MHz o superior (Windows 2003 Server/XP/2000/ME/98SE)/ 800MHz o superior (Windows Vista)/ Power PC G3, G4, G5 (Mac OS 10.1~10.4)
- Memoria: 256MB RAM o superior (Windows 2003 Server/XP/2000/ME/ 98SE, Mac OS X 10.1~10.4)/ 512MB RAM o superior (Windows Vista)
- Windows Vista/2003 Server/XP/2000/ME/98SE, Mac OS X 10.1~10.4
- Dispositivo RS-232 (Ej. módem)
- Cable serie RS-232 de macho a hembra (Opcional)

# Aplicación

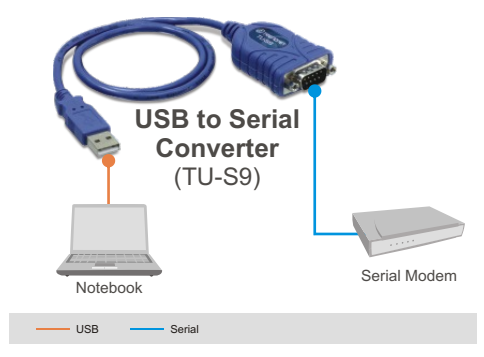

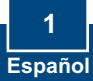

# 2. Cómo se instala

Nota: No conecte el adaptador USB TU-S9 hasta que no se le indique.

## Windows 98SE/ME/2000/XP/2003 Server

- 1. Encienda su PC y espere hasta que le aparezca el escritorio de Windows.
- 2. Inserte el CD-ROM del controlador en su unidad de CD-ROM. Cuando le aparezca la ventana autorun (ejecución automática), haga clic en Install Driver (Instalar controlador).

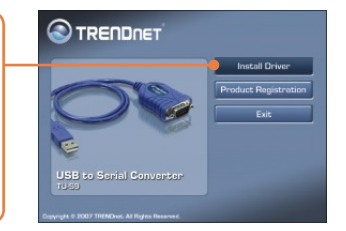

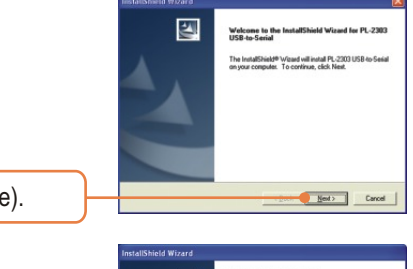

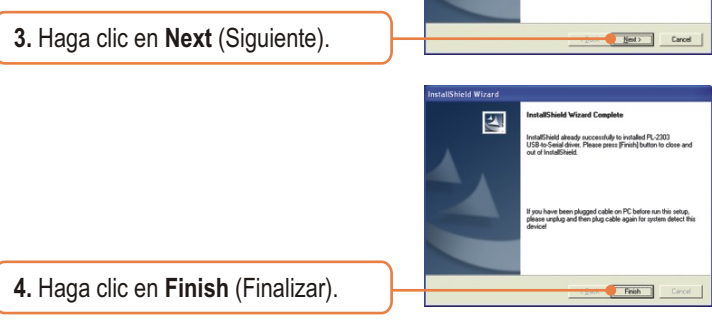

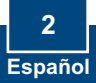

**5.** Conecte el adaptador a un puerto USB disponible de su PC.

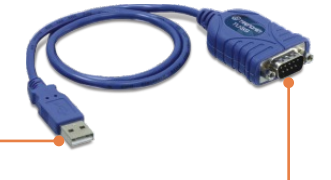

6. Conecte el dispositivo serie al TU-S9.

## Windows Vista

1. Encienda su PC y espere hasta que le aparezca el escritorio de Windows.

2. Conecte el adaptador a un puerto USB disponible de su PC.

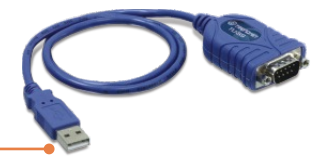

3. Haga clic en Locate and install driver software (Localizar e instalar el software del controlador) (recomendado).

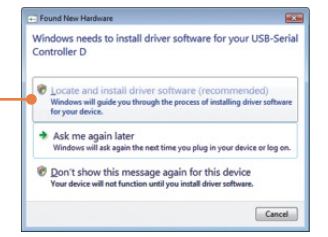

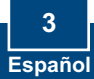

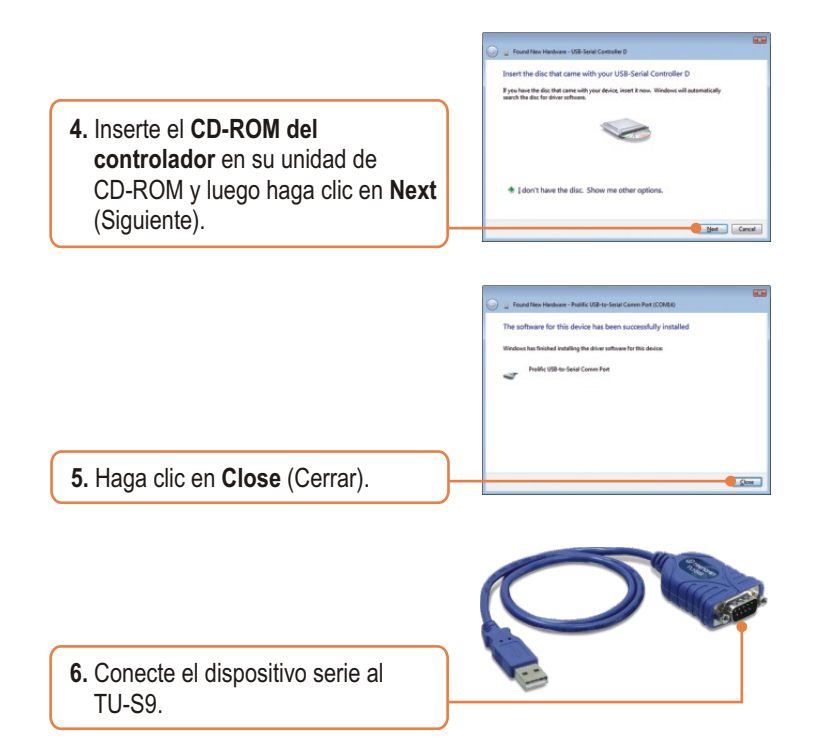

## La instalación ha sido completada

Para más información sobre la configuración del TU-S9, por favor consulte la Guía del Usuario que se incluye en el CD-ROM del controlador o en el sitio Web de TRENDnet en www.trendnet.com

## Registre su producto

Para asegurar los más altos niveles de servicio y apoyo al cliente, registre su producto en línea en: **www.TRENDnet.com/register** Gracias por elegir TRENDnet

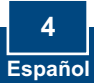

# Q1: The autorun window does not appear after I put in the Driver CD-ROM. What should I do?

A1: Go to Start -> Run, type in E:\Driver\Win98\_XP\Setup.exe and then click OK. E:\represents the drive letter that is assigned to your CD-ROM drive.

## Q2: Windows is unable to recognize my hardware. What should I do?

A2: First, make sure your computer meets the minimum requirements as specified in Section 1 of this Quick Installation Guide. Second, try plugging the TU-S9 into a different USB port on your computer.

## Q3: Can I use the TU-S9 with my serial keyboard, mouse, or joystick?

A3: The TU-S9 does not support interrupt transfer mode devices. If your serial keyboard, mouse, or joystick is an HID Device, it is not supported.

# Q4: Can I connect or disconnect the USB cables while the computer is on?

A4: Yes, you can connect or disconnect the USB cable while the computer is on, because the USB interface is Plug-and-Play and hot-pluggable.

## Q5: How do I install the TU-S9 on my Mac?

**A5:** Download the Mac drivers and user guide from <u>www.trendnet.com</u>. Follow the instructions in the user guide for installation instructions.

If you still encounter problems or have any questions regarding the TU-S9 USB to Serial Converter, please contact TRENDnet's Technical Support Department.

#### Certifications

(2) This device must accept any interference received. Including interference that may cause undesired operation. F© CE

Operation is subject to the following two conditions: (1) This device may not cause harmful interference.

> Waste electrical and electronic products must not be disposed of with household waste. Please recycle where facilities exist. Check with you Local Authority or Retailer for recycling advice.

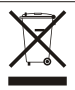

NOTE: THE MANUFACTURER IS NOT RESPONSIBLE FOR ANY RADIO OR TV INTERFERENCE CAUSED BY UNAUTHORIZED MODIFICATIONS TO THIS EQUIPMENT. SUCH MODIFICATIONS COULD VOID THE USER'S AUTHORITY TO OPERATE THE EQUIPMENT.

This equipment has been tested and found to comply with FCC and CE Rules.

#### **ADVERTENCIA**

En todos nuestros equipos se mencionan claramente las caracteristicas del adaptador de alimentacón necesario para su funcionamiento. El uso de un adaptador distinto al mencionado puede producir daños fisicos y/o daños al equipo conectado. El adaptador de alimentación debe operar con voltaje y frecuencia de la energia electrica domiciliaria existente en el país o zona de instalación.

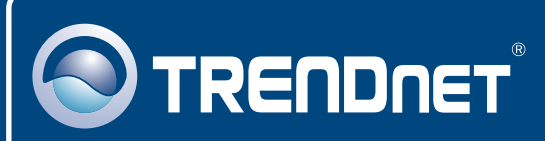

# TRENDnet Technical Support

### US · Canada

**Toll Free Telephone:** 1(866) 845-3673 24/7 Tech Support

Europe (Germany • France • Italy • Spain • Switzerland UK)

Toll Free Telephone: +00800 60 76 76 67

English/Espanol - 24/7 Francais/Deutsch - 11am-8pm, Monday - Friday MET

## Worldwide

Telephone: +(31) (0) 20 504 05 35

English/Espanol - 24/7 Francais/Deutsch - 11am-8pm, Monday - Friday MET

## **Product Warranty Registration**

Please take a moment to register your product online. Go to TRENDnet's website at http://www.trendnet.com/register

# TRENDNET

20675 Manhattan Place Torrance, CA 90501 USA

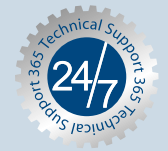

Copyright ©2007. All Rights Reserved. TRENDnet.